## **Internet Browser – Internet Explorer:**

Note: only works for Gmail email accounts

1. Download google toolbar by copying and pasting the hyperlink below into your browser. https://www.google.com/intl/en/toolbar/ie/index.html

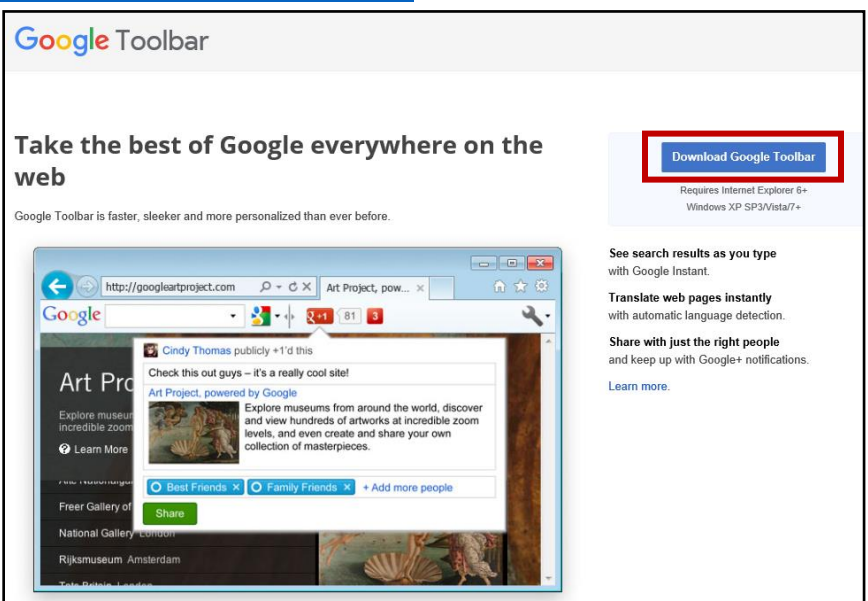

2. Click Accept and Install.

| Install Google Toolbar                                                                                                    |   |
|----------------------------------------------------------------------------------------------------|---|
| Google Terms of Service                                                                                                    | ^ |
| Last modified: March 1, 2012                                                                                                    |   |
| Welcome to Google!                                                                                                    |   |
| Thanks for using our products and services ("Services"). The Services are provided by Google Inc. ("Google"), located at 1600 Amphitheatre Parkway, Mountain View, CA 94043, United States.                               |   |
| By using our Services, you are agreeing to these terms. Please read them carefully.                                                                                                    | ~ |
| Printer-friendly version                                                                                                    |   |
| Usage statistics sent by the Toolbar are not associated with your personal information, and can be disabled through the Toolbar Options.<br>By downloading, you agree to our Terms & Conditions above and Privacy Policy. |   |
| Configure your search settings<br>☑ Set Google as default search in Internet Explorer and notify me of changes                                                                                                    |   |
| ☑ Set my home page to Google                                                                                                    |   |
| Accept and Install Cancel                                                                                                    |   |

- 3. Click yes to allow changes to your desktop.
- 4. Click Restart Now.

|                                                                       | _ ×                  |
|-----------------------------------------------------------------------|----------------------|
| Thanks for installing. You must restart all your b<br>Google Toolbar. | rowsers before using |
| Restart Now                                                           | Restart Later        |

5. If the google toolbar does not appear after the restart, click View > Toolbars > Google Toolbar.

|                | ttps://www.google.com/?gws_rd | =ssl   |   | D - B C G Google                 | ×     |
|----------------|-------------------------------|--------|---|----------------------------------|-------|
| File Edit View | Favorites Tools Help          |        | _ |                                  |       |
|                | Toolbars                      | >      | ~ | Menu bar                         |       |
|                | Explorer bars                 | >      |   | Favorites bar                    |       |
|                | Go to                         | >      |   | Command bar                      |       |
|                | Stop                          | Esc    |   | Status bar                       |       |
|                | Refresh                       | F5     |   | Adobe Acrobat Create PDF Toolbar |       |
|                |                               |        |   | Google Toolbar                   |       |
|                | Zoom (100%)                   | >      | ~ | Lock the toolbars                |       |
|                | Text size                     | >      | - |                                  |       |
|                | Encoding                      | >      |   |                                  |       |
|                | Style                         | >      |   |                                  |       |
|                | Caret browsing                | F7     |   |                                  |       |
|                | Source                        | Ctrl+U |   |                                  | GOODE |
|                | Security report               |        |   |                                  |       |
|                | International website address |        |   |                                  |       |
|                | Webpage privacy report        |        |   |                                  |       |
|                | Full screen                   | F11    |   |                                  |       |

- 6. Click on the wrench in the upper right corner of the browser. Click "Options".
- 7. Under General > Web-browsing tools, click "Use Gmail for 'Mail To' Links". Then click save.

| Toolbar Options |                                                          | × |  |  |  |
|-----------------|----------------------------------------------------------|---|--|--|--|
|                 | Language setting                                         |   |  |  |  |
| General         | Toolbar language: Automatic /Eastich /(10)) M            | ſ |  |  |  |
| Privacy         |                                                          |   |  |  |  |
| Custom Buttons  | Soarah faaturar                                          |   |  |  |  |
| Tools           | Search leatures                                          |   |  |  |  |
| AutoFill        | Open searches in: Current window 🗸                       |   |  |  |  |
| Share           | Use Google site: United States of America (.com)         |   |  |  |  |
|                 | ✓ Suggest searches as you type                           |   |  |  |  |
| About loolbar   | Enable Instant for faster searching and browsing Privacy |   |  |  |  |
|                 | Store search history on my computer Privacy              |   |  |  |  |
|                 | ✓ Use Google as my home page                             |   |  |  |  |
|                 | □ Use Google as my default search engine                 |   |  |  |  |
|                 | ✓ Show highlighted text in the search box                |   |  |  |  |
| Help            |                                                          |   |  |  |  |
|                 | Web-browsing tools                                       |   |  |  |  |
|                 | 🗷 😼 Browse by Name in the address bar About              |   |  |  |  |
|                 | Provide suggestions on pavigation errors About           |   |  |  |  |
|                 | 🗌 M Use Gmail for "Mail To" links                        | ~ |  |  |  |
| Restore Defa    | ults Save Cancel                                         |   |  |  |  |

- 8. Go to web portal.
- 9. Click on email button on web portal.

You will be redirected to a new tab which will allow you to type in your email address and associated password. The email should popup after you log on.

Note: if you have continued issues getting your Gmail email to come up try: 1) restarting browser again or 2) clearing cache.